# How to Spend Your Time in Demand360®

This document is designed to help guide you through Demand360<sup>®</sup> based on how much time you have and highlight examples that will help you better utilize the data available.

## **Introducing Demand360**

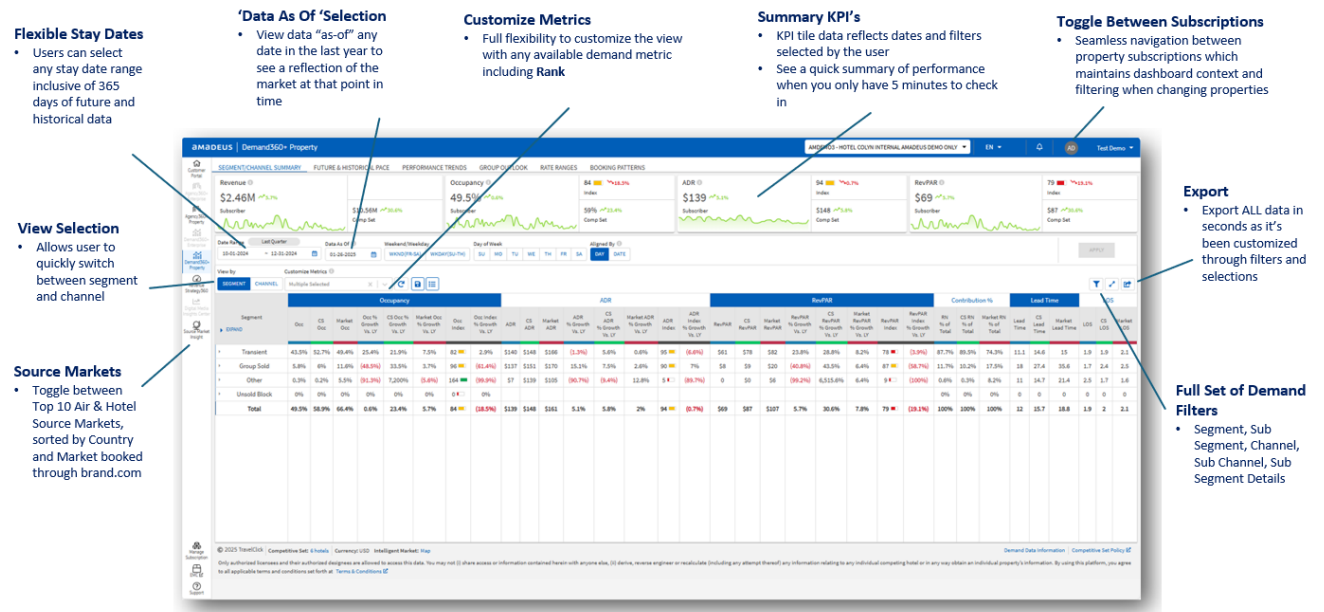

## With 10 Minutes, here is what you should review in Demand360

**Segment/Channel Summary dashboard** - quickly identify segments and channels that are over / under indexing and understand the detailed makeup of performance across selected stay dates. Click the arrow next to each segment to expand sub-segment metrics for instant drill-down analysis.

| ev     | enue 0                               |                |          |             |                 |                      |                        | Occup    | ancy 🖲         |                  |       | 84        | ×18.5         | 6                         |                              | ADR O                            |              |                                 |
|--------|--------------------------------------|----------------|----------|-------------|-----------------|----------------------|------------------------|----------|----------------|------------------|-------|-----------|---------------|---------------------------|------------------------------|----------------------------------|--------------|---------------------------------|
| \$2    | .46M ~5.7%                           |                |          |             |                 |                      |                        | 49.5     | %              |                  |       |           |               | 0                         | ccupancy                     |                                  |              |                                 |
| Subs   | scriber                              | n              | m        | S           | 10.56M A        | *30.6%               |                        | Subscrit | M, D           | Segment<br>IPAND | Occ   | CS<br>Occ | Market<br>Occ | Occ %<br>Growth<br>Vs. LY | CS Occ %<br>Growth<br>Vs. LY | Market Occ<br>% Growth<br>Vs. LY | Occ<br>Index | Occ Index<br>% Growth<br>Vs. LY |
| ate    | Range Trailing 4 W<br>29-2024 ~ 01-2 | eeks<br>5-2025 | Dat      | ta As Of () |                 | Weekend/W<br>WKND(FR | /eekday<br>I-SA) WKD/  | (SU-TH)  | Day o<br>SU    | Transient        | 43.5% | 52.7%     | 49.4%         | 25.4%                     | 21.9%                        | 7.5%                             | 82 💻         | 2.9%                            |
| Sec. 1 | hu                                   | Customias      | Matrice  |             |                 |                      |                        |          | 1.             | Retail           | 14.8% | 16.8%     | 15.9%         | (1.996)                   | 10.2%                        | (9.1%)                           | 88 💻         | (1196)                          |
| SEG    | MENT CHANNEL                         | Multiple       | Selected |             | x ] ·           | C                    |                        |          |                | Discount         | 12.7% | 21.2%     | 17%           | 106.6%                    | 38.9%                        | 28.1%                            | 60 🔳         | 48.7%                           |
|        |                                      |                |          |             |                 |                      |                        |          |                | Negotiated       | 11.9% | 8.5%      | 8.9%          | 27.4%                     | 1196                         | 4.8%                             | 141 🚥        | 14.8%                           |
|        |                                      |                |          |             | _               | o pancy              |                        | -        |                | Qualified        | 3.1%  | 4%        | 5.1%          | 94.196                    | 7.6%                         | 196                              | 79 🔳         | 80.3%                           |
|        | Segment                              | Occ            | CS       | Minket      | Occ %<br>Growth | CS Occ %<br>Growth   | Market Occ<br>% Growth | Occ      | Occ I<br>96 Gr | Wholesale        | 1%    | 2.396     | 2.4%          | (60.9%)                   | 62.1%                        | 55.4%                            | 43 🔳         | (75.9%)                         |
| Đ      | PAND                                 | 1              | -        | ULL         | Vs. LY          | Vs. LY               | Vs. LY                 | INDEX    | Vs.            | Group Sold       | 5.8%  | 6%        | 11.6%         | (48.5%)                   | 33.5%                        | 3.7%                             | 96 💻         | (61.4%)                         |
| Г      | Transient                            | 43.5%          | 52.7%    | 49.4%       | 25.4%           | 21.9%                | 7.5%                   | 82       | 2.5"           | Other            | 0.3%  | 0.296     | 5.5%          | (91.3%)                   | 7,200%                       | (5.6%)                           | 164 🚥        | (99.9%)                         |
|        | Group Sold                           | 5.8%           | 696      | 11.6%       | (48.5%)         | 33.5%                | 3.7%                   | 96 💻     | (61.*          | Unsold Block     | 096   | 0%        | 096           | 096                       | 0%                           | 0%                               | 0            | 096                             |
|        | Other                                | 0.3%           | 0.2%     | 5.5%        | (91.3%)         | 7,200%               | (5.6%)                 | 164 🚥    | (99.           | Total            | 49.5% | 58.9%     | 66.4%         | 0.6%                      | 23.4%                        | 5.7%                             | 84 -         | (18.5%)                         |
|        | Unsold Block                         | 0%             | 0%       | 0%          | 096             | 0%                   | 0%                     | 0        | 096            |                  |       |           |               |                           |                              | -                                |              |                                 |
|        | Total                                | 40 504         | 59 004   | EE 496      | 0.6%            | 23 496               | 5 706                  | 84       | (18 596)       | \$139 \$148 \$1  | 61 E  | 196       | 5.8%          | 296                       | 94                           | (0.7%)                           | \$69         |                                 |

\*In this example, change date to trailing 4 weeks, expand segments, and make any customized metrics filter selections. Notice indexes below 100, and notice index growth % in red meaning these are areas you're losing share

Use Segment and Channel advanced drop-down filters to view your pickup vs the competitive set, then add an Occupancy Index column to give your insights greater dimension on the fly.

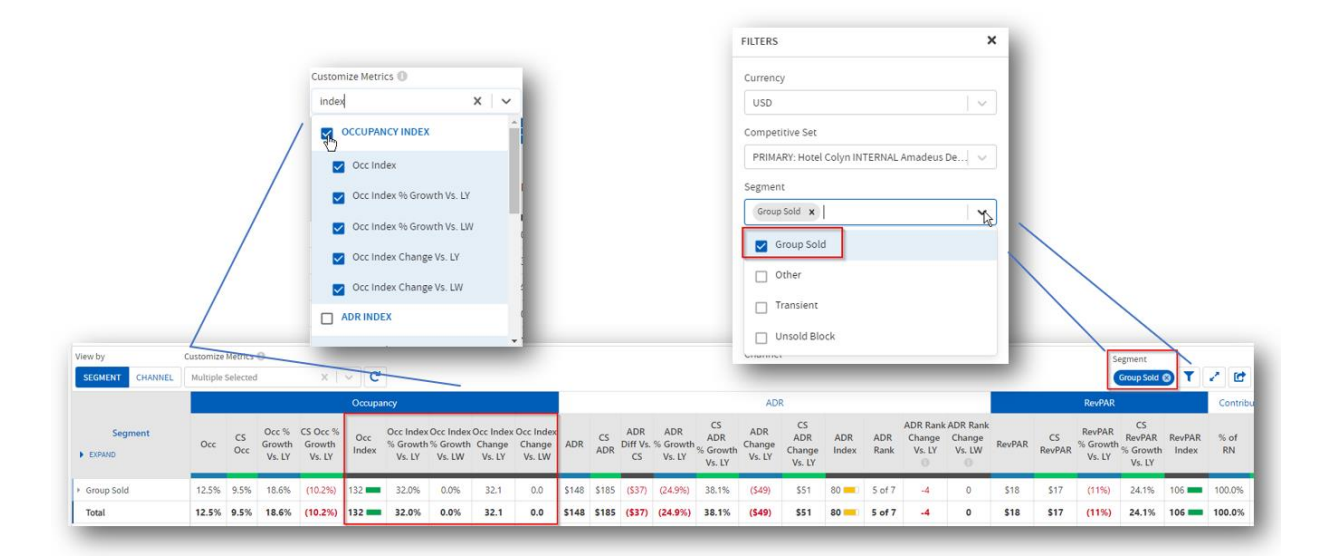

**Revenue Management**: The ability to filter complimentary room segments allows for more accurate market demand assessment and performance benchmarking. This practice helps understand market positioning and compare revenue and profitability effectively while also providing valuable insights informing competitive strategies.

| 11245 | 54                | Customize Met | rici ()   |               |                           |                              |                                  |              |                                 |  |
|-------|-------------------|---------------|-----------|---------------|---------------------------|------------------------------|----------------------------------|--------------|---------------------------------|--|
| SE    | SMENT CHANNEL     | Multiple Sele | cted      | ×I~           | C 8 🗉                     | )                            |                                  |              |                                 |  |
|       |                   |               |           |               |                           | Occupancy                    |                                  |              |                                 |  |
|       | Segment<br>(PV)(D | Occ           | CS<br>Occ | Market<br>Occ | Occ %<br>Growth<br>Vs. LY | CS Occ %<br>Growth<br>Vs. LY | Market Occ<br>% Growth<br>Vs. LY | Occ<br>Index | Occ Index<br>% Growth<br>Vs. LY |  |
| •     | Thereigne         | 40%           | 33.5%     | 27.1%         | (18.9%)                   | (10.2%)                      | (23%)                            | 120          | (9.5%)                          |  |
| +     | Retail            | 5.2%          | 7,4%      | 8.4%          | 103.4%                    | (10.4%)                      | (4,4%)                           | 70 🛋         | 127.1%                          |  |
|       | Discound          | 18.198        | 1.3 999   | 11 546        | (15 99)                   | 8 35h                        | (27.1266)                        | 130          | (19 79)                         |  |
|       | Negotiaced        | 14.2%         | 785       | 4.9%          | (13%)                     | (98E,06)                     | (32.2%)                          | 204 🗰        | 25.8%                           |  |
| •     | Dualfied          | 0%            | 2.1%      | 0.8%          | (90%)                     | (23.4%)                      | (45.3%)                          | 2.           | (36.9%)                         |  |
|       | Wholesale         | 2.5%          | 3.1%      | 1.9%          | 46.2%                     | (3,3%)                       | (19,7%)                          | 79 🛋 )       | 47.8%                           |  |
| þ.    | Group Sold        | 0 196         | 095       | 1.465         | (12 848)                  | (94.59)                      | (14589)                          | 4,128 🚥      | 7,129.295                       |  |
| *     | Complimentary     | 1.3%          | 0.9%6     | 6.55          | (25.6%)                   | 10.5%                        | (13.194)                         | 138          | (32.7%)                         |  |
|       | Complimentary     | 1.3%          | 0.9%      | 0.3%          | (25.6%)                   | 10.5%                        | (13.194)                         | 138 🚥        | (32.7%)                         |  |
|       | Compimentary      | 1.3%          | 0.959     | 0.5%          | (25.6%)                   | 10.5%                        | (13.3%)                          | 138 💻        | (32,7%)                         |  |
| P     | Other             | CRs.          | 089       | 042           | 048                       | (245)                        | (1009)                           | 0            | 048                             |  |
| 5     | Unsold Block      | 0%            | OH        | Cite          | 016                       | 65                           | Ofe                              | 0            | ółe                             |  |
|       | Total             | 42%           | 34.4%     | 30%           | (23.6%)                   | (23.7%)                      | (32.4%)                          | 122          | 0.1%                            |  |

# With 20 Minutes, review your pickup and pace for the next 30 days

**Future & Historical Pace dashboard** – click on the daily view and change date to the next 30 days. Change 'Group By' filter to 'sub-segment detail'. Select desired metrics in 'Customize Metrics' filter. **Best Practice (tip):** Any time you look at the transient segments over future dates, select ADR and RevPAR rank to get an idea where you stand within the competitive set.

| svenue 0<br>358.34K ***<br>bscriber | 1%     |                 |                   | 50 mm<br>Comp Set | 2                |                                 | Occ<br>19<br>Subs | .9%<br>riber   | 1.05          |                  |                  | 72 ==<br>Index<br>28% /<br>Comp S | ~2.7%<br>et       |              | A 07 0           | DR 0<br>155 ~13<br>Josefiber | 4%             | _             | ~                              | index<br>Comp    | sat              |              |            | RevPAR (<br>\$31 ~<br>Subscriber | Currency<br>USD                                    | ~        |
|-------------------------------------|--------|-----------------|-------------------|-------------------|------------------|---------------------------------|-------------------|----------------|---------------|------------------|------------------|-----------------------------------|-------------------|--------------|------------------|------------------------------|----------------|---------------|--------------------------------|------------------|------------------|--------------|------------|----------------------------------|----------------------------------------------------|----------|
| 1-27-2025 - 02-2                    | 5-2025 |                 | Data As<br>01-26- | of ()<br>2025 ()  | Weekerc<br>WKND  | (Weekday<br>(FR-SA) WP          | DAY(SU-T)         | Day o          | Week<br>MO TU | WE T             | H FR S           | Align                             | ed By O<br>V DATE | ]            |                  |                              |                |               |                                |                  |                  |              |            |                                  | Competitive Set PRIMARY: Hotel Colyn INTERNAL Amad | eus De 🗸 |
| NTH WEEK DAT                        | Sub    | s bv<br>-Segmer | e.                |                   | Custor<br>V Mult | nize Metrics (<br>iple Selected | )<br>             | 8              | - C           | <b>a</b> :=      |                  |                                   |                   |              |                  |                              |                |               |                                |                  |                  |              |            |                                  | Segment<br>Transient x                             | ~        |
| Day                                 | 1      | Occ             | CS<br>Occ         | Occ<br>Indes      | ADR<br>Rank      | RevPAR<br>Rank                  | Occ               | CS<br>Occ      | Occ<br>Index  | ADR<br>Rank      | RevP3R<br>Rank   | Occ                               | CS<br>Dos         | Occ<br>Index | ADR<br>Rank      | RevPSR<br>Rank               | Occ            | CS<br>Occ     | Occ<br>Index                   | ADR<br>Rank      | RevPAR<br>Rank   | Occ          | CS<br>Occ  | Qualifier<br>Occ.<br>Indes       | Group Sold                                         |          |
| Jan-2025<br>Jan-2025                | MON 4  | 45.4%<br>58.8%  | 48.2%<br>47.3%    | 94 <b>-</b>       | 4 of 7<br>3 of 7 | 4 of 7<br>3 of 7                | 17.8%<br>26%      | 12.5%<br>12.3% | 243 🚥         | 4 of 7<br>4 of 7 | 3 of 7<br>2 of 7 | 6.7%<br>7%                        | 18.1%<br>17.4%    | 37 •         | 5 of 7<br>4 of 7 | T of T<br>T of T             | 18.9%<br>21.4% | 12%<br>12.2%  | 166 <b>••</b><br>376 <b>••</b> | 5 of 7<br>5 of 7 | 3 of 7<br>3 of 7 | 1.5%<br>2.8% | 3.4%<br>3% | 45                               | Other  Iransient                                   |          |
| in-2025<br>in-2025                  | THU 1  | 54.9%           | 44.8%             | 56                | 3 of 7<br>5 of 7 | 4 of 7<br>5 of 7                | 22,9%             | 7.3%           | 204           | 5 of 7<br>4 of 7 | 2 of 7<br>2 of 7 | 7.2%<br>6.7%                      | 16.3%             | 4            | 4:087<br>8:087   | 7 of 7<br>7 of 7             | 20.4%          | 12.3%<br>6.7% | 165                            | 5 of 7<br>5 of 7 | 3 of 7<br>1 of 7 | 2.6%         | 3.4%       | 47                               | Unsold Block                                       |          |
| ab-2025                             | SAT 1  | 13.4%           | 34%               | 39                | 5 of 7           | 7 of 7                          | 4.5%              | 6.2%           | 75            | 6 of 7           | 6 of 7           | 5.9%                              | 21.5%             | 310          | 5 of 7           | 7 of 7                       | 1.5%           | 2.3%          | 68 .                           | 5 of 7           | 6 of 7           | 1.3%         | 2.2%       | 58 .                             | Channel                                            | -        |
|                                     |        |                 |                   |                   |                  |                                 |                   |                |               |                  |                  |                                   |                   |              |                  |                              |                |               |                                |                  |                  |              |            |                                  | Sub-Channel                                        |          |
|                                     |        |                 |                   |                   |                  |                                 |                   |                |               |                  |                  |                                   |                   |              |                  |                              |                |               |                                |                  |                  |              |            |                                  | Sub-Channel                                        | 1        |
|                                     |        |                 |                   |                   |                  |                                 |                   |                |               |                  |                  |                                   |                   |              |                  |                              |                |               |                                |                  |                  |              |            |                                  | -                                                  |          |

\*Note - competitive set ADR & RevPAR are not forward looking, ADR/RevPAR rank are forward looking

To validate your analysis, take a step back to view the table by Segment. Include 'Vs. LW (Last Week)' metrics to your table and see a high-level snapshot of your performance and variances in pickup vs the competitive set.

|                                        | SEGMENT/CHAN           | NEL SUN    | ATM/MIK |             | UTUR                      | c @ 1131                     | URICA    | LIFACE                | FE                     | REORMAI             | NUE IR              | END3  | 0         | ROUP                      |                              |                         |                            | INGES        | 000            | TUNG FA                        |
|----------------------------------------|------------------------|------------|---------|-------------|---------------------------|------------------------------|----------|-----------------------|------------------------|---------------------|---------------------|-------|-----------|---------------------------|------------------------------|-------------------------|----------------------------|--------------|----------------|--------------------------------|
|                                        | Revenue ©<br>\$458.81K | ₩12.9%     |         |             |                           |                              |          |                       | 0cc<br>37              | cupancy ©<br>7.6% ~ | 11.2%               |       |           |                           | 100 Index                    | 1.4%                    | 5%                         |              | ADR 0<br>\$153 | ~10.6%                         |
|                                        |                        | $\sim$     |         |             | Cor                       | mp Set                       |          |                       |                        |                     | ~                   |       | $\bigcap$ | $\wedge$                  | Comp Se                      | et                      |                            | 1            |                |                                |
| Market Occ                             |                        | v ~        | $\sim$  | $\sim$      | _                         |                              |          |                       |                        | $\checkmark$        | •                   | ~     | J         |                           |                              |                         |                            |              |                |                                |
| Market Occ % Growth Vs. LY             | 01-27-2025 ~           | 02-25-2005 |         | Data<br>01- | As Of 10<br>26-2025       |                              | WKND(F   | Weekday<br>R-SA) W    | KDAY(SU-T              | H) SU               | MO                  | TU WE | тн        | FR S                      | Aligne                       | DATE                    |                            |              |                |                                |
| Market Occ % Growth Vs. LW             | View by                | Gro        | up by   |             |                           |                              | Custom   | ize Metrics           | 0                      |                     |                     |       |           |                           |                              |                         |                            |              |                |                                |
| Market Occ Change Vs. LY               | MONTH WEEK             | DAY S      | ub-Segn | ient        |                           | ~                            | Multip   | le Selecteo           |                        | ×                   | ~ C                 |       | I≣        |                           |                              |                         |                            |              |                |                                |
| Market Occ Change Vs. LW               |                        |            |         |             |                           |                              |          | Occ % Gro             | wth Vs. LW             |                     | ^                   |       |           |                           |                              | Group                   | Sold                       |              |                |                                |
|                                        | Day                    | ٣          | Occ     | CS<br>Occ   | Occ %<br>Growth<br>Vs. LW | CS Occ %<br>Growth<br>Vs. LW |          | Market Oo<br>Occ Chan | c % Growt<br>ge Vs. LY | h Vs. LW            | Rank<br>ange<br>W O | Occ   | CS<br>Occ | Occ %<br>Growth<br>Vs. LW | CS Occ %<br>Growth<br>Vs. LW | Occ<br>Change<br>Vs. LW | CS Occ<br>Change<br>Vs. LW | Occ<br>Index | Occ<br>Rank    | Occ Rank<br>Change<br>Vs. LW 🛞 |
| Market RN V                            | 27-Jan-2025            | MON        | 53.9%   | 58.8%       | 64.6%                     | 33%                          |          | Market Oo             | c Change V             | 's. LY              | 0                   | 8.5%  | 10.6%     | (2.9%)                    | (1.4%)                       | (0.3)                   | (0.2)                      | 80 💻         | 2 of 7         | 0                              |
| de Note : Market Metrics               | 28-Jan-2025            | TUE        | 67.3%   | 69.6%       | 71.7%                     | 25.5%                        | <b>~</b> | Occ Chan              | ge Vs. LW              |                     | 0                   | 8.5%  | 20.7%     | (2.9%)                    | 096                          | (0.3)                   | 0                          | 41 🔳         | 4 of 7         | -1                             |
| Add Market Metrics to your analysis    | 29-Jan-2025            | WED        | 54.9%   | 66.7%       | 119.6%                    | 25.2%                        |          | Market Oc             | c Change V             | s. LW               | 0                   | 0%    | 20.4%     | 0%                        | 1.1%                         | 0                       | 0.2                        | 0            | 7 of 7         | 0                              |
| to view a forecast of your Intelligent | 30-Jan-2025            | THU        | 33.8%   | 53.6%       | 81.9%                     | 17.5%                        | ~        | Occ Rank              |                        |                     | •1                  | 0%    | 19%       | 0%                        | 0%                           | 0                       | 0                          | 0            | 7 of 7         | 0                              |
| Market                                 | 31-Jan-2025            | FRI        | 30.9%   | 37.6%       | 37.9%                     | 29.6%                        |          | Occ Rank              | Change Vs.             | LY                  | o                   | 3.1%  | 3.6%      | 200%                      | 34.3%                        | 2.1                     | 0.9                        | 87 💻         | 3 of 7         | 0                              |
|                                        | 01-Feb-2025            | SAT        | 13.9%   | 34.7%       | 35%                       | 32.2%                        | 3.6      | 8.4                   | 40 🔳                   | 7 of 7              | 0                   | 0%    | 0.7%      | 0%                        | 80%                          | 0                       | 0.3                        | 0            | 7 of 7         | 0                              |
|                                        | 02-Feb-2025            | SUN        | 12.4%   | 22.3%       | 23.1%                     | 39.5%                        | 2.3      | 6.3                   | 56 🔳                   | 7 of 7              | 0                   | 0%    | 2.1%      | 0%                        | 180%                         | 0                       | 1.4                        | 0            | 7 of 7         | 0                              |
|                                        | 03-Feb-2025            | MON        | 27.1%   | 46.7%       | 61.5%                     | 50.1%                        | 10.3     | 15.6                  | 58 🔳                   | 5 of 7              | 0                   | 0%    | 14.1%     | 0%                        | 172.1%                       | 0                       | 8.9                        | 0            | 7 of 7         | 0                              |

**Best Practice:** One of the most important strategies throughout the year is maximizing transient ADR on the most compressed nights (Concerts, games, events). Change 'Group By' to Segment isolating Transient segmentation and select desired ADR filters in 'Customize Metrics'. Filter by Year, Month, or Day to validate strategies over those compressed dates.

| Revenue O         |               |        |            |                  |                | Occ             | upancy 0    |       |            | 62 🔳             | ~1.1% |                    | ADRO       |        |        |                  |                  |                  |                  | RevPAR O   |        |                    |       |                    |
|-------------------|---------------|--------|------------|------------------|----------------|-----------------|-------------|-------|------------|------------------|-------|--------------------|------------|--------|--------|------------------|------------------|------------------|------------------|------------|--------|--------------------|-------|--------------------|
| \$606 28K ¥       | <b>\$1.7%</b> |        |            |                  |                | 2               | 8% >3.3%    |       |            | Index            |       |                    | \$152 ~    | 2.0%   |        |                  | Index            |                  |                  | \$4 5145   |        |                    | Inc   | dex                |
| Subscriber        |               |        |            |                  |                | Sub             | ucriber     |       |            | 5%               | 4%    |                    | Subscriber |        |        |                  |                  |                  |                  | Subscriber |        |                    |       |                    |
| hul.              |               |        |            | Comp Set         |                | hu              | L           |       |            | Comp Set         |       |                    | mont       | mult-  | nıl    |                  | Comp Set         |                  | 1                | hul        |        |                    | Co    | omp Set            |
| Date Range Nett 1 | 365 Days      |        | Data As Of | 0 v              | Yeekend/Weekda | y               | Day of We   | iek   |            | Aligned          | By O  |                    |            |        |        |                  |                  |                  |                  |            |        |                    |       |                    |
| 01-27-2025 ~ (    | 01-26-2026    | ۵      | 01-26-20   | 25 📋             | WKND(FR-SA)    | WKDAY(SU-T      | H) SU I     | мо ти | VE TH FF   | SA DAY           | DATE  |                    |            |        |        |                  |                  |                  |                  |            |        |                    |       |                    |
| /iew by           | Gro           | up by  |            |                  | Customize Met  | rics 🛈          |             |       |            |                  |       |                    |            |        |        |                  |                  |                  |                  |            |        |                    | Segme | ent                |
| MONTH WEEK        | DAY           | agment |            | ~                | Multiple Sele  | cted            | × V         | C 🖪   | <b>III</b> |                  |       |                    |            |        |        |                  |                  |                  |                  |            |        |                    | Trans | sient 🕲 🍸          |
|                   |               |        |            |                  | ADR            |                 | 1           | Total |            |                  |       |                    |            |        |        |                  |                  |                  |                  | Transient  |        |                    |       |                    |
| Day               | Ŧ             |        |            | Occ %            | 🔽 Subsc        | riber ADR       |             |       |            | Occ Rank         |       | ADR                | CS         |        |        | Occ %            | CS Occ %         | Occ              | CS Occ           |            | 0      | Occ Rank           |       | ADR                |
|                   |               | Occ    | Occ        | Growth<br>Vs. LW | Comp           | Set ADR         |             | Index | Rank       | Change<br>Vs. LW | ADR   | % Growth<br>Vs. LY | % Growth   | Occ    | Occ    | Growth<br>Vs. LW | Growth<br>Vs. LW | Change<br>Vs. LW | Change<br>Vs. LW | Index      | Rank   | Change<br>Vs. LW 🗇 | ADR   | % Growth<br>Vs. LY |
|                   |               | _      |            |                  | Marke          | t ADR           |             |       |            |                  |       |                    | V8. U7     | _      |        |                  |                  |                  |                  | _          |        |                    | -     |                    |
| 27-Jan-2025       | MON           | 45.4%  | 48.2%      | 93.4%            | Subsc          | riber ADR Diffe | rence to CS | 94 💻  | 4 of 7     | +1               | \$157 | 3.2%               |            | 45.4%  | 48.2%  | 93.4%            | 46.8%            | 21.9             | 15.3             | 94 💻       | 4 of 7 | +1                 | \$157 | 3.2%               |
| 8-Jan-2025        | TUE           | 58.8%  | 47.3%      | 96.6%            | ADR 9          | 6 Growth Vs. LY |             | 124   | 3 of 7     | +2               | \$165 | 3.5%               |            | 58.8%  | 47.3%  | 96.6%            | 37.9%            | 28.9             | 13               | 124        | 3 of 7 | +2                 | \$165 | 3.5%               |
| 29-Jan-2025       | WED           | 54.9%  | 44.8%      | 119.6%           | 🗌 Marke        | t ADR % Growt   | h Va. LY    | 123   | 3 of 7     | +2               | \$162 | 3.5%               |            | 54.9%  | 44.8%  | 119.6%           | 35.4%            | 29.9             | 11.7             | 123        | 3 of 7 | +2                 | \$162 | 3.5%               |
| 90-Jan-2025       | INU           | 33.2%  | 34.7%      | 84.3%            | ADR 9          | 6 Growth Vs. LW |             | 36    | 4 of 7     | *2               | 5147  | 3.5%               |            | 33.2%  | 34.7%  | 84.3%            | 29.9%            | 15.2             | 8                | 96         | 4 of 7 | *2                 | 5147  | 3.5%               |
| s1-Jan-2025       | F10           | 17.5%  | 34%        | 58.1%            |                |                 |             | 51    | 7017       | 0                | \$133 | 1.1%               |            | 17.5%  | 34%    | 58.1%            | 29.1%            | 0.4              | 7.7              | 51         | 7 01 7 | 0                  | 5133  | 1.1%               |
| 72-Feb-2025       | SUN           | 11 005 | 20.195     | 24.205           | 2825           | 2.0             | 5.5         | 39    | 7 of 7     | 0                | 0146  | 2,40               |            | 11.005 | 20.195 | 24 205           | 2806             | 2.2              | 0.4              | 59         | 7.017  | 0                  | 0144  | 2,425              |
| 3-Feb-2025        | MON           | 27.1%  | 32.3%      | 61.5%            | 45.1%          | 10.3            | 10          | 84    | 5 of 7     | 0                | \$163 | 5.2%               |            | 27.1%  | 32.3%  | 61.5%            | 45.1%            | 10.3             | 10               | 84         | 5 of 7 | 0                  | \$163 | 5.2%               |
| 04-Feb-2025       | TUE           | 35.8%  | 38.8%      | 59.8%            | 43.1%          | 13.4            | 11.7        | 92 -  | 5 of 7     | 0                | \$167 | 4.3%               |            | 35.8%  | 38.8%  | 59.8%            | 43.1%            | 13.4             | 11.7             | 92 -       | 5 of 7 | 0                  | \$167 | 4.3%               |
| 05-Feb-2025       | WED           | 30.2%  | 41.3%      | 101.7%           | 41.4%          | 15.2            | 12.1        | 73 🔳  | 5 of 7     | 0                | \$168 | 6%                 |            | 30.2%  | 41.3%  | 101.7%           | 41.4%            | 15.2             | 12.1             | 73 🔳       | 5 of 7 | 0                  | \$168 | 695                |
| 06-Feb-2025       | THU           | 23.7%  | 31%        | 53.3%            | 39.7%          | 8.2             | 8.8         | 76 🔳  | 5 of 7     | +1               | \$164 | 9.8%               |            | 23.7%  | 31%    | 53.3%            | 39.7%            | 8.2              | 8.8              | 76 💻       | 5 of 7 | +1                 | \$164 | 9.8%               |
| 07-Feb-2025       | FRI           | 12.1%  | 21.9%      | 14.6%            | 44.7%          | 1.5             | 6.8         | 55 🔳  | 7 of 7     | -1               | \$154 | 5.8%               |            | 12.1%  | 21.9%  | 14.6%            | 44.7%            | 1.5              | 6.8              | 55 🛋       | 7 of 7 | -4                 | \$154 | 5.8%               |
| 08-Feb-2025       | SAT           | 14.2%  | 20.4%      | 19.6%            | 41.8%          | 2.3             | 6           | 70 🔳  | 5 of 7     | 0                | \$144 | 15.2%              |            | 14.2%  | 20.4%  | 19.6%            | 41.8%            | 2.3              | 6                | 70 💻       | 5 of 7 | 0                  | \$144 | 15.2%              |
| 09-Feb-2025       | SUN           | 8 595  | 14.1%      | 26.995           | 34 195         | 18              | 36          | 61    | 6 of 7     | 0                | 6150  | 10.495             |            | 8 505  | 14.105 | 70.005           | 24.105           | 1.0              | 24               | e1 🗰       | 6 017  |                    | \$150 | 10.495             |

\*Note that for historical data, Unsold Blocks are automatically washed. No ADR data for is shown for subscriber, and Competitive Set ADR is not shown for future dates.

# With 30 Minutes, see the bigger picture with a long-term approach

**Future & Historical Pace dashboard** – widen your view of performance by backing out to a monthly view. Include rank metrics to understand On The Books (OTB) pace, then compare against each Segment to validate the consistency of your strategies over longer timeframes.

| SEGMENT/CHAN                                       | NEL S               | UMM       | ARY                       | FU                           | TURE               | & HIS                      | TORIC                  | CAL PA            | CE            | PE    | RFORMANCE                                        | TREN                      | IDS                              | GRO                             | UPC  | UTL            | OOK                       | RA                           | TE RA                    | NGES                       | В            | OOKII       | NG PAT                       | TERN  | IS                       |                                 |             |                                 |                                 |      |           |                            |                              |                         |                       |
|----------------------------------------------------|---------------------|-----------|---------------------------|------------------------------|--------------------|----------------------------|------------------------|-------------------|---------------|-------|--------------------------------------------------|---------------------------|----------------------------------|---------------------------------|------|----------------|---------------------------|------------------------------|--------------------------|----------------------------|--------------|-------------|------------------------------|-------|--------------------------|---------------------------------|-------------|---------------------------------|---------------------------------|------|-----------|----------------------------|------------------------------|-------------------------|-----------------------|
| Revenue ©<br>\$478.72K \                           |                     |           | 2                         |                              |                    |                            | 0<br>2<br>5            | ccupanc<br>2.3% ~ | y 0<br>∿7.2%  |       |                                                  | 57 <b></b><br>Index<br>4% | - <sup>1</sup> 2.9%              |                                 |      | AE<br>\$<br>su | R O<br>151 -              | ×1.4%                        |                          |                            |              | 0           | n (                          |       |                          | RevPAF<br>\$3 ~<br>Subscrib     | 1 0<br>5.9% |                                 |                                 |      |           | 0 −1.0<br>Index<br>50 −1.0 |                              |                         |                       |
| Indu                                               |                     |           | Ce                        | imp Set                      |                    |                            | h                      | dun               |               |       |                                                  | Comp                      | Set                              |                                 |      | mbr            | ward                      | WYNY                         | vil                      |                            |              | Comp Se     | t                            |       |                          | hal                             |             |                                 |                                 |      | 2         | Comp Set                   |                              |                         |                       |
| Date Range Next 12 Months<br>02-01-2025 ~ 01-31-20 | 26                  | Dat<br>0  | As of @                   | 8                            | Weekend)<br>WKND() | /Weekday<br>FR-SA)         | WKDAY(SL               | Dag<br>I-TH) S    | r of Week     | τυ    | WE TH FR                                         | Alig<br>SA D              | ned By ()<br>AY DATE             |                                 |      |                |                           |                              |                          |                            |              |             |                              |       |                          |                                 |             |                                 |                                 |      |           |                            |                              |                         |                       |
| Nonth WEEK DAY                                     | kroup by<br>Sub-Seg | ment      |                           |                              | Custor             | nize Metric<br>Iple Select | es O                   | ×                 |               | C     | a) == ]                                          |                           |                                  |                                 |      |                |                           |                              |                          |                            |              |             |                              |       |                          |                                 |             |                                 |                                 |      | Seg       | ment<br>Insient 🕥          | TE                           |                         | Ľ                     |
|                                                    |                     |           |                           |                              |                    | ADR Rar                    | nk                     |                   |               |       |                                                  |                           |                                  |                                 |      |                |                           |                              |                          |                            |              | Retai       | 1                            |       |                          |                                 |             |                                 |                                 |      |           |                            |                              |                         |                       |
| Month                                              | Occ                 | CS<br>Occ | Occ %<br>Growth<br>Vs. LW | CS Occ %<br>Growth<br>Vs. LW |                    | ADR Rar                    | nk Change<br>nk Change | VIL DY<br>VIL DW  | 41<br>24<br>0 | ADR   | ADR CS<br>ADR<br>No Growth<br>Vie. LY<br>Vie. LY | ADR<br>Rank               | ADR Rank<br>Change<br>Vs. LY (1) | ADR Rank<br>Change<br>Vs. UV () | Occ  | CS<br>Occ      | Occ %<br>Growth<br>VX. LW | CS Occ %<br>Growth<br>Vs. LW | Occ<br>Change<br>Vii: LW | CS Occ<br>Change<br>Vs. LW | Occ<br>Index | Occ<br>Rank | Occ Rank<br>Change<br>Vs. LW | ADR N | ADR<br>Growth<br>Vii: LY | CS<br>ADR<br>% Growth<br>Vs. LY | ADR<br>Rank | ADR Rank<br>Change<br>Vs. LY () | ADR Rank<br>Change<br>Vs. UW () | Occ  | CS<br>Occ | Occ %<br>Growth<br>Va. LW  | CS Occ %<br>Growth<br>Va. UW | Occ<br>Change<br>Va. LW | CS O<br>Chan<br>Vs. L |
| February 2025                                      | 15%                 | 23.7%     | 48.5%                     | 38.8%                        | T " '              | ADR INDEX                  | x                      |                   | 1             | \$154 | 2.1%                                             | 5 of 7                    | 0                                | 0                               | 5.1% | 5.7%           | 53.7%                     | 31.3%                        | 1.8                      | 1.4                        | 90 🞫         | 5 of 7      | 0                            | 5174  | (1.4%)                   |                                 | 5 of 7      | -1                              | 0                               | 4.2% | 10.2%     | 30.815                     | 41.5%                        | 1                       | 3                     |
| March 2025                                         | 7,7%                | 14%       | 32.1%                     | 23.6%                        |                    | ] ADR Ind                  | fex                    |                   |               | \$156 | 9.2%                                             | 5 of 7                    | +1                               | +1                              | 2.6% | 2.8%           | 42.5%                     | 12.6%                        | 0.8                      | 0.3                        | 92 💻         | 4 of 7      | +1                           | \$200 | 12.9%                    |                                 | 4 of 7      | +2                              | +1                              | 1.9% | 5.9%      | 26.9%                      | 28%                          | 0.4                     | 1.3                   |
| April 2025                                         | 2.1%                | 3.6%      | 21.9%                     | 20.5%                        |                    | ] ADR Ind                  | fex % Grow             | th Vs. LY         |               | \$142 | (21.2%)                                          | 5 of 7                    | -2                               | 0                               | 0.6% | 0.9%           | 29.8%                     | 23.6%                        | 0.1                      | 0.2                        | 74 🔳         | 6 of 7      | 0                            | \$164 | (18,7%)                  |                                 | 6 of 7      | -3                              | 0                               | 0.8% | 296       | 6.5%                       | 19.3%                        | 0.1                     | 0.3                   |
| May 2025                                           | 1.3%                | 3.4%      | 12.5%                     | 16%                          |                    | ] ADR Ind                  | fex % Grow             | th Vs. LW         |               | \$127 | (14.9%)                                          | 5 of 7                    | 0                                | 0                               | 0,4% | 1.1%           | 19.5%                     | 11.6%                        | 0.1                      | 0.1                        | 37 🔳         | 6 of 7      | 0                            | \$167 | 9.9%                     |                                 | 5 of 7      | *1                              | -4                              | 0.3% | 1.6%      | 11.8%                      | 17.1%                        | 0                       | 0.3                   |
| June 2025                                          | 0.8%                | 1.5%      | 14.5%                     | 35.7%                        |                    | ADR Ind                    | fex Change             | Vs. LY            | 1             | \$121 | 8.4%                                             | 6 of 7                    | +1                               | +1                              | 0.3% | 0.4%           | 25.8%                     | 18.4%                        | 0.1                      | 0.1                        | 79 🔳         | 4 of 7      | 0                            | \$143 | (11.4%)                  |                                 | 6 of 7      | -2                              | 0                               | 0,2% | 0.8%      | 4.5%                       | 35.9%                        | ٥                       | 0.2                   |
| July 2025                                          | 0.4%                | 0.616     | 74.2%                     | 4.3%                         | 0.2                | 0                          | 76 🔳 )                 | 4 of 7            | *1            | \$123 | 8.7%                                             | 6 of 7                    | +1                               | -1                              | 0.2% | 0.1%           | 1,000%                    | (23.7%)                      | 0.1                      | 0                          | 83 💻         | 3 of 7      | +1                           | 5132  | (8.3%)                   |                                 | 5 of 7      | +1                              | -3                              | 0.2% | 0.4%      | 0%                         | 6.9%                         | 0                       | 0                     |
| August 2025                                        | 0.3%                | 0.3%      | 095                       | (15.8%)                      | 0                  | (0.1)                      | 90 📖                   | 3 of 7            | 0             | \$171 | 39.5%                                            | 2 of 7                    | +4                               | 0                               | 0.3% | 0.1%           | 0%                        | (20.7%)                      | 0                        | 0                          | 546 📖        | 1 of 7      | 0                            | \$171 | 5.8%                     |                                 | 3 of 7      | +1                              | 0                               | 0%   | 0.2%      | 0%                         | (1596)                       | 0                       | 0                     |
| September 2025                                     | 0.2%                | 0.4%      | 096                       | 13.6%                        | 0                  | 0                          | 43 🔳                   | 5 of 7            | 0             | \$141 | 17.4%                                            | 5 of 7                    | 0                                | 0                               | 0.1% | 0.1%           | 095                       | 10.3%                        | 0                        | 0                          | 71 🔳         | 4 of 7      | 0                            | \$140 | 096                      |                                 | 4 of 7      | +3                              | 0                               | 0%   | 0.2%      | 0%                         | 9.9%                         | 0                       | 0                     |
| October 2025                                       | 0%                  | 0.6%      | 0%                        | 10.7%                        | 0                  | 0.1                        | 0.                     | 7 of 7            | 0             | 0     | 0%                                               | 7 of 7                    | -2                               | 0                               | 0%   | 0.1%           | 0%                        | 3695                         | 0                        | 0                          | 0            | 7 of 7      | 0                            | 0     | 0%                       |                                 | 7-of 7      | 4                               | 0                               | 0%   | 0.3%      | 0%                         | 3.7%                         | 0                       | 0                     |
| November 2025                                      | 0%                  | 0.8%      | 0%                        | 12.6%                        | 0                  | 0.1                        | 0                      | 7 of 7            | 0             | 0     | 0%                                               | 7 of 7                    | -2                               | 0                               | 0%   | 0.1%           | 0%                        | (10.8%)                      | 0                        | ٥                          | 0            | 7 of 7      | 0                            | 0     | 0%                       |                                 | 7 of 7      | -3                              | 0                               | 0%   | 0.5%      | 0%                         | 27,2%                        | ٥                       | 0.1                   |
| December 2025                                      | 0%                  | 0%        | 0%                        | 11.8%                        | 0                  | 0                          | 0                      | 7 of 7            | 0             | 0     | 0%                                               | 7 of 7                    | 0                                | 0                               | 0%   | 0%             | 0%                        | 14.3%                        | 0                        | 0                          | 0            | 7 of 7      | 0                            | 0     | 0%                       |                                 | 7 of 7      | 0                               | 0                               | 0%   | 0%        | 0%                         | 50%                          | 0                       | 0                     |
| January 2026                                       | 0%                  | 016       | 0%                        | 0%                           | 0                  | 0                          | 0                      | 7 of 7            | 0             | 0     | 0%                                               | 7 of 7                    | 0                                | 0                               | 0%   | 0%             | 0%                        | 0%                           | 0                        | 0                          | 0            | 7 of 7      | 0                            | 0     | 0%                       |                                 | 7 of 7      | 0                               | 0                               | 0%   | 0%        | 0%                         | 0%                           | 0                       | 0                     |
| Total                                              | 2.3%                | 4%        | 37%                       | 28.4%                        | 0.5                | 0.9                        | 57 .                   | 7 of 7            |               | \$151 | 1.4%                                             | Sof7                      | 0                                | 0                               | 0.8% | 0.9%           | 43 756                    | 20.7%                        | 0.2                      | 0.2                        | 07           |             |                              | \$170 | 0.7%                     |                                 |             |                                 |                                 | 0.6% | 1.0%      | 23.9%                      | 30%                          | 0.1                     | 0.4                   |

In **Performance Trends dashboard** - visualize trends across future and historical timeframes with the capability to analyze by month, week, or day. Horizontal metric alignment and dynamic filtering capabilities allow you to analyze this popular view with greater ease. Utilize the 'Group By' filters to isolate segments and channels to easily identify areas of focus. As you spot areas of interest, drill down by further defining your Metrics filters, date ranges, and stay patterns to accurately pinpoint causality and confidently build proactive strategies. **Best Practice (tip):** Group data by 'Day of Week' and filter the table to the segment or channel you are interested in analyzing.

| SEGMENT/CHANNEL SU           | JMMARY FUTU             | JRE & HISTOR           | RICAL PACE PE                       | RFORM/   | ANCE TRENDS        | GR        |           | LOOK        | RATE               | RANGES B          | OOKING P/    | ATTERNS    |            |       |              |
|------------------------------|-------------------------|------------------------|-------------------------------------|----------|--------------------|-----------|-----------|-------------|--------------------|-------------------|--------------|------------|------------|-------|--------------|
| Revenue O                    |                         |                        |                                     | Occup    | ancy 🖲             |           |           | 89          | 9 📻 🛰<br>dex       | 8.9%              | ADR          | 0          |            |       |              |
| \$10.16M ~12.6%              |                         |                        |                                     | 47.1     | <u>₩</u> 6.3%      |           |           |             |                    |                   | \$1          | 52 ~ 5.    |            |       |              |
| Subscriber                   |                         | \$39.60M 📈<br>Comp Set | 21.2%                               | Subscrit | ber                |           |           | - Co        | 3% ~16.<br>omp Set | 7%                | Subsc        | riber      |            |       |              |
| Date Range Trailing 12 Month | 16                      |                        |                                     |          | Date Range Trailin | g 12 Mont | ths       | Data As O   | f 0                | Weekend/Weekday   |              | Day of Wee | k          |       | Aligned By 🕙 |
| 01-01-2024 ~ 12-31-20        | 024 📋 01-26-2           | 1025 📋                 | Weekend/Weekday<br>WKND(FR-SA) WKD/ | Y(SU-TH) | 01-01-2024 ~       | 12-31-2   | 2024 📋    | 01-26-2     | :025 🗮             | WKND(FR-SA)       | WKDAY(SU-TH) | SU M       | O TU WE TH | FR SA | DAY DATE     |
|                              |                         |                        |                                     |          | View by            |           | Group by  |             |                    | Customize Metric  | :0           |            |            |       |              |
|                              | sroup by                | - L                    | Customize Metrics                   |          | MONTH WEEK         | DAY       | Segment   |             |                    | ✓ Multiple Select | ed           | x   ~      | ሮ 🖻 📰      |       |              |
| MONTH WEEK DAY               | No Grouping - Totals Of | nty 🗸 🗸                | Multiple Selected                   |          |                    |           |           |             |                    |                   |              |            |            |       |              |
|                              | No Grouping - Totals Or | nly                    |                                     |          | Segment            |           |           | Metric      |                    | Jan               |              | eb         | Mar        |       | Apr          |
| Metric                       | Segment                 |                        | Feb                                 |          |                    |           | Occ       |             |                    | 3.9%              | 16           | .296       | 7.9%       |       | 11%          |
| Occ                          | Sub-Segment             |                        | 43.3%                               |          |                    |           | CS Occ    |             |                    | 6.5%              | 10           | .996       | 7.8%       |       | 10%          |
| CS Occ                       | Sub-Segment Detail      |                        | 52.8%                               |          |                    |           | Market Oc | oc.         |                    | 16.3%             | 17           | .396       | 16%        |       | 17.2%        |
| Market Occ                   | Channel                 |                        | 47.5%                               |          |                    |           | Occ Index |             |                    | 60 💻              | 14           | 9 💻        | 103 🚥      | 1     | 11 💻         |
| Occ Index                    | Sub-Channel             |                        | 82                                  |          |                    |           | Occ Index | 96 Growth \ | /s. LY             | (78.9%)           | (10          | .496)      | (36.5%)    | 6     | 27.6%)       |
| One lades N. Counth Vo. IV   | Day of Week             |                        | (10.00)                             |          | - 0                |           | ADR       |             |                    | \$141             | s            | 144        | \$153      |       | \$158        |
| occinities ve drowar vs. Er  | 0                       |                        | (15.6%)                             |          |                    |           | CS ADR    |             |                    | \$155             | s            | 141        | \$136      |       | \$149        |
| Market Occupancy Projectio   | in U                    |                        |                                     |          | Group Sold         |           | Market AD | DR          |                    | \$200             | s            | 182        | \$170      |       | \$177        |
| ADR                          | \$167                   |                        | \$160                               |          |                    |           | ADR Index | c           |                    | 91 💻              | 10           | 2          | 113 💻      | 1     | .06 🚥        |
| CS ADR                       | \$180                   |                        | \$163                               |          |                    |           | ADR Index | 96 Growth   | Vs. LY             | 6.4%              | 21           |            | 58.2%      |       | 22.2%        |
| Market ADR                   | \$192                   |                        | \$185                               |          |                    |           | RevPAR    |             |                    | \$6               | :            | 23         | \$12       |       | \$17         |
|                              | _                       | -                      | _                                   |          |                    |           | CS RevPA  | R           |                    | \$10              | 1            | 15         | \$11       |       | \$15         |

**Group Outlook dashboard** - efficiently analyze group volume to uncover hidden risks or opportunities against the competitive set. The default graphical view enables easy analysis of group sold room volume against unsold block with the capability to view by month, week, or day.

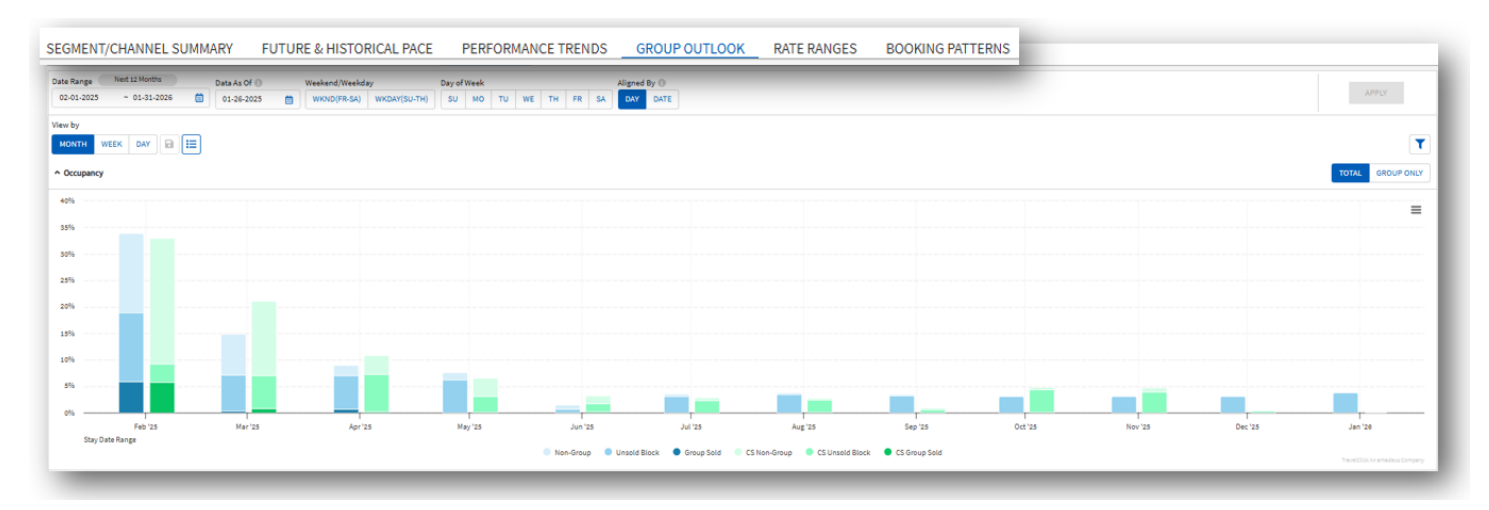

Scroll down to 'Group & Block Detail' and customize metrics for a deeper understanding of group volume. Notice 'Change Vs LW (Last Week)' metrics and YOY (year over year) variance to determine whether group strategies are yielding productive results over multiple time frames.

| Customize Metrics ①      |       |              |                  |                    |                     |                   |               |                      |              |                  |                       |                           |                   |               |                               |                    |                     |                     |
|--------------------------|-------|--------------|------------------|--------------------|---------------------|-------------------|---------------|----------------------|--------------|------------------|-----------------------|---------------------------|-------------------|---------------|-------------------------------|--------------------|---------------------|---------------------|
| Multiple Selected        | x   v | C,           |                  |                    |                     |                   |               |                      |              |                  |                       |                           |                   |               |                               |                    |                     | <b>C</b>            |
| ALL METRICS              | â     |              |                  |                    |                     |                   | Total         |                      |              |                  | cs                    |                           |                   | CS            | cs                            |                    | Total               | Total               |
| C OCCUPANCY              |       | Total<br>ADR | Non-Group<br>Occ | Total<br>Group Occ | Unsold Block<br>Occ | Group Sold<br>Occ | Occ<br>Change | Group Sold<br>Occ LY | Total<br>Occ | Non-Group<br>Occ | Total<br>Group<br>Occ | CS<br>Unsold Block<br>Occ | Group Sold<br>Occ | Occ<br>Change | Final<br>Group Sold<br>Occ LY | Group<br>Occ Index | Occ Index<br>Change | Occ Index<br>Change |
| Subscriber Total Hotel O | 00    |              |                  |                    |                     |                   | Vs. LW        |                      |              |                  |                       |                           |                   | Vs. LW        |                               |                    | Vs. LY              | Vs. UW              |
| Comp Set Total Hotel Oc  | c     | \$152        | 15%              | 18.9%              | 13%                 | 5.9%              | 0.8           | 16.9%                | 33%          | 23.8%            | 9.2%                  | 3.5%                      | 5.7%              | 1             | 11.6%                         | 206                | (1.6)               | (14.9)              |
| Subscriber Non-Group O   | cc    | \$156        | 7.7%             | 7.1%               | 6.8%                | 0.4%              | 1.4           | 7.8%                 | 21.1%        | 14%              | 7.1%                  | 6.3%                      | 0.8%              | 1.5           | 7.6%                          | 101                | (36.3)              | (1.5)               |
| Comp Set Non-Group Oc    | c     | \$141        | 2.1%             | 7%                 | 6.3%                | 0.7%              | 0             | 10.8%                | 10.9%        | 3.6%             | 7.3%                  | 7.1%                      | 0.2%              | 0.4           | 9.7%                          | 96 💻               | (130.1)             | (6.2)               |
| Subscriber Total Group C | Nec   | \$128        | 1.3%             | 6.3%               | 6.3%                | 0%                | 0.2           | 8.3%                 | 6.5%         | 3.4%             | 3.2%                  | 396                       | 0.2%              | 0.3           | 7.2%                          | 199                | (8.689)             | (18.2)              |
| Comp Set Total Group O   |       | \$121        | 0.8%             | 0.7%               | 0.7%                | 0%                | ٥             | 12.2%                | 3.3%         | 1.5%             | 1.7%                  | 1.6%                      | 0.2%              | 0.1           | 9.5%                          | 39 🔳               | (4.2)               | (1.3)               |
| July 2025                | 0.556 | \$123        | 0.4%             | 3.1%               | 3.1%                | 0%                | 0             | 2.9%                 | 2.9%         | 0.6%             | 2.3%                  | 2.3%                      | 0%                | 0             | 16.9%                         | 135                | (116.2)             | 0                   |
| August 2025              | 3.7%  | \$171        | 0.3%             | 3.4%               | 3.4%                | 0%                | 0.3           | 6.2%                 | 2.7%         | 0.3%             | 2.4%                  | 2.3%                      | 0.1%              | 0             | 416                           | 144 💼              | (65.9)              | 14.6                |
| September 2025           | 3.4%  | \$141        | 0.2%             | 3.3%               | 3.3%                | 0%                | 0             | 4.8%                 | 1%           | 0.4%             | 0.5%                  | 0.5%                      | 0%                | 0.1           | 5.8%                          | 594 💼              | 311.3               | (60.3)              |
| October 2025             | 3.1%  | 0            | 0%               | 3.1%               | 3.1%                | 096               | 0             | 7.9%                 | 4.9%         | 0.6%             | 4.3%                  | 4.2%                      | 0.1%              | 0             | 7.4%                          | 71 🔳               | (1,019.9)           | 0                   |
| November 2025            | 3.1%  | 0            | 0%               | 3.1%               | 3.1%                | 0%                | ٥             | 6.8%                 | 4.7%         | 0.8%             | 3.9%                  | 3.9%                      | 0%                | 0.6           | 6.1%                          | 80 🔳               | 34.7                | (14.7)              |
| December 2025            | 3.1%  | 0            | 0%               | 3.1%               | 3.1%                | 0%                | 0             | 2.7%                 | 0.4%         | 0%               | 0.3%                  | 0.3%                      | 0%                | 0             | 4.5%                          | 1,009 🚥            | 10.4                | 0                   |
| January 2026             | 3.8%  | 0            | 0%               | 3.8%               | 3.8%                | 0%                | 0.6           | 5.1%                 | 0%           | 0%               | 0%                    | 0%                        | 0%                | 0             | 8.8%                          | 999 💼              | 999                 | 0                   |
|                          |       |              |                  |                    |                     |                   |               |                      |              |                  |                       |                           |                   |               |                               |                    |                     |                     |

## **Getting the most from Source Markets in Demand360**

Air data helps properties gain insights into where their guests are coming from by examining key source markets accessed through air travel. By leveraging this information, properties can refine their marketing strategies, plan efficiently for peak seasons, and optimize resources to enhance guest satisfaction.

#### Use Case 1: Air Booked versus Hotel Occupancy

Air Data can provide a useful correlation between air passengers booked in your Top 10 Source Markets versus hotel occupancy across multiple timeframes. In the following example, target the month of January 2025 to analyze flight demand into your market versus how your property performed across a segmented view. Notice that flight demand shows a clear negative YOY variance across most Top 10 source markets. Comparing to Demand360 PE this reflects impact across all segments in the market but is primarily affecting your property in the Transient segment.

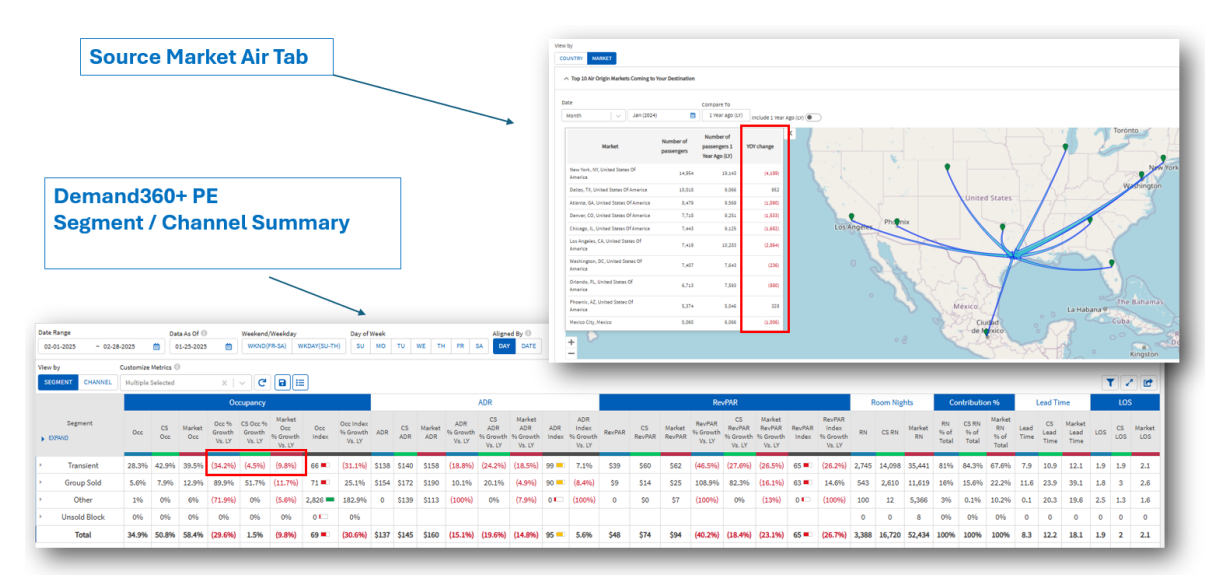

#### Use Case 2: Compare Historical Timeframes to Identify Need Periods

Observing the Trailing 12-month trend analysis of Air passengers booked, it's evident New York, Los Angeles, and Las Vegas show the largest negative YOY variances respectively.

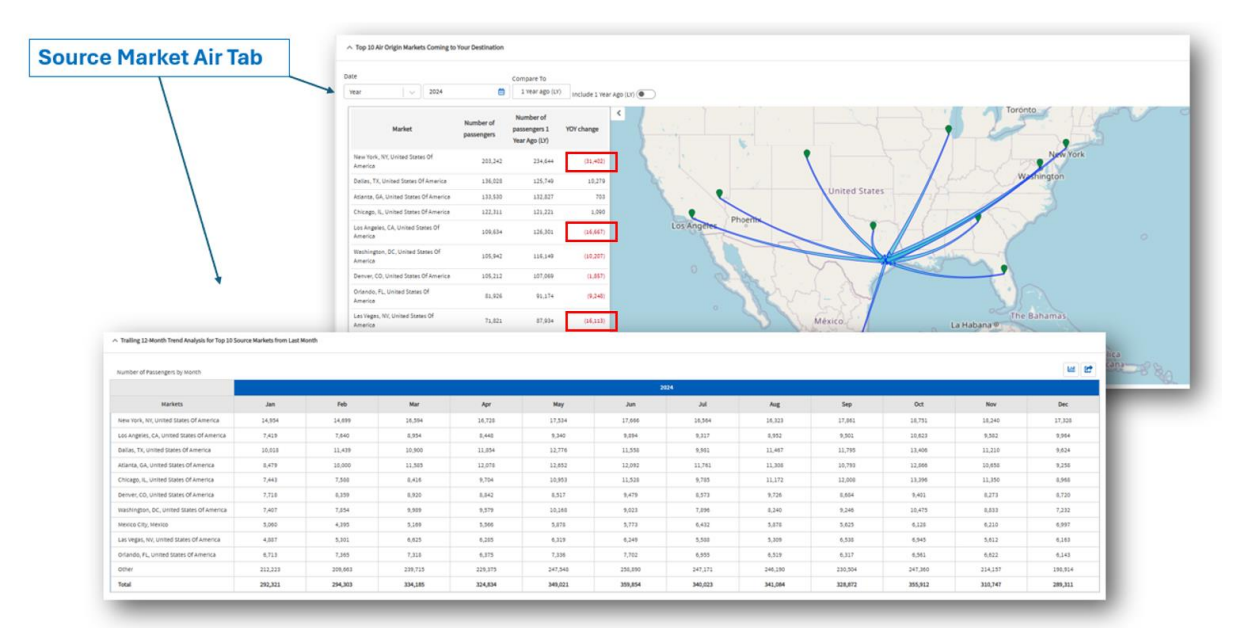

With this understanding, do you spot areas in Demand360 PE where this impacted your property over the last year? Analyze periods in time such as Summer Months or individual month comparisons on short, mid, or long-term timeframes. In this example August – September shows the greatest area of impact. Take it a step further and evaluate if hotel business on the books in those months is directly related to lagging air markets and implement proactive strategies in comparison with 12 months forward-looking air data.

| and360+ PE<br>rmance Trer                            | ids                          |                     |                                 |             |                           |        |        |        |        |        |          |                    |
|------------------------------------------------------|------------------------------|---------------------|---------------------------------|-------------|---------------------------|--------|--------|--------|--------|--------|----------|--------------------|
| Date Range Tailing 12 Months 01-01-2024 ~ 12-31-2024 | Data As Of (0)<br>01-26-2025 | Weekend/Weekday     | Day of Week<br>(SU-TH) SU MO TU | WE TH FR SA | Aligned By ()<br>DAY DATE |        |        |        |        |        |          | APPLY              |
| MONTH WEEK DAY No Gro                                | uping - Totals Only          | → Multiple Selected | x   ~ C                         | 8 🗉         |                           |        |        |        |        |        | Chain    | el<br>Laam O T 🖍 [ |
|                                                      |                              |                     |                                 |             |                           | 21     | 324    |        |        |        |          |                    |
| Metric                                               | Jan                          | Feb                 | Mar                             | Apr         | May                       | Jun    | Jul    | Aug    | Sep    | Oct    | Nov      | Dec                |
| 000                                                  | 15.9%                        | 19.2%               | 23.1%                           | 18.7%       | 18.2%                     | 19.4%  | 19.2%  | 15.2%  | 13.8%  | 15.4%  | 18.4%    | 16.6%              |
| CS Occ                                               | 1896                         | 21%                 | 22.7%                           | 20.4%       | 21.796                    | 20.8%  | 17.3%  | 20.2%  | 20.3%  | 22.990 | 29.5%    | 17.6%              |
| Market Occ                                           | 23.8%                        | 25.4%               | 29%                             | 26.3%       | 26.8%                     | 23.1%  | 21.4%  | 24.5%  | 23.5%  | 26.6%  | 26.2%    | 23%                |
| Occ Change VS. LY                                    | (3)                          | (4)                 | (5.7)                           | (6.3)       | 0.9                       | 0.4    | (0.2)  | (2.8)  | (7.4)  | (2.0)  | 2.8      | 4.7                |
| CS Occ Change Vs. LY                                 | 4.3                          | 5.2                 | 2.8                             | 1.7         | 5.4                       | 7      | 4.2    | 6.8    | 5.1    | 7.1    | 1.8      | 1.4                |
| Market Occ Change Vs. LY                             | 1.6                          | (1.7)               | (0.9)                           | (1.2)       | 4.3                       | 0.4    | (0.8)  | 4.2    | (0.1)  | 0.4    | 1        | 2.5                |
| Occ Index                                            | 88 💻                         | 91 💻                | 106 -                           | 92 💻        | 64 <b>-</b>               | 93 💻   | 111 🚥  | 75 🛋   | 68 🛋   | 67 🛋   | 94 🞫     | 94 💻               |
| Occ Rank                                             | 4 of 7                       | 5 of 7              | 4 of 7                          | 4 of 7      | 4 of 7                    | 4 of 7 | 4 of 7 | 4 of 7 | 5 of 7 | 5 of 7 | 4 of 7   | 4 of 7             |
| Occ Rank Change Vs. LY                               | 0                            | -2                  | 0                               | 0           | -4                        | -4     | -4     | 4      | - 4    | -4     | 0        | 0                  |
| Market Occupancy Projection ①                        |                              |                     |                                 |             |                           |        |        |        |        |        | <b>_</b> |                    |

#### Use Case 3: Destination Marketing

Evaluating Hotel Source Market Data is a meaningful barometer for how the market is moving. Analyzing Subscriber versus Competitive Set room nights for the Top 10 Source Markets offers a strong visual to understand those trends. Ask yourself: Are there any surprises? Are there any destination target markets we should be targeting? Are there any destinations that justify sending sales?

In addition to spotting trends, this can also provide helpful analysis when setting up digital marketing campaigns, social media campaigns, and general marketing efforts.

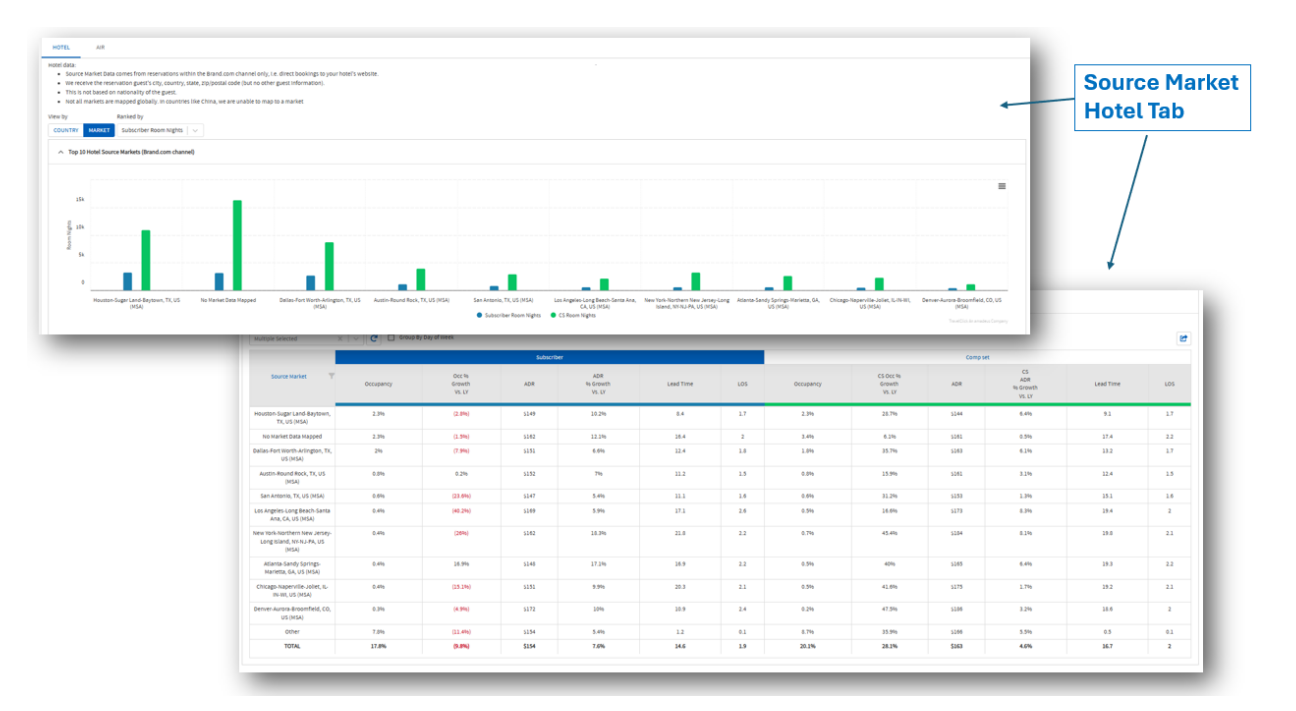

\*Note – Hotel source market data reflects Brand.com bookings only

## **Inclusion of Intelligent Markets**

To provide a more well-rounded picture of your data, Intelligent Markets are now incorporated into Demand 360. For customers that also have Agency360, your Intelligent Markets will be correlated with each other to maintain consistency.

Integrations can be found throughout Demand360 data tables and visuals as well as an interactive map linked at the footer of each page.

| /CHAN       | REL SUMM       | AARY FUT      | JRE & HISTORICAL | PACE PERFO    | RMANCE TRENDS | GROUP OUTLO    | DOK RATE KANGES BOOKING PATTERNS | Revenue 0<br>\$550,71K ymm                       | Occupancy 0                      | 71 🗰 26.7%    | ADR 0      | 96 🚃 🗠<br>Index |
|-------------|----------------|---------------|------------------|---------------|---------------|----------------|----------------------------------|--------------------------------------------------|----------------------------------|---------------|------------|-----------------|
| N           |                | Data As Of () | meekend Weekday  | Day of week   |               | Alighed By ()  |                                  | 5559.71K                                         | 30.790                           | 1770 Mar 19   | 3140       | 114             |
| 15 ~ 0      | 28-2025        | 00-20-2025    | B BRIDTESA WADE  | VSUTH SU NO T | A NE TH M SA  | DAY DATE       |                                  | Sussender S2. For Comp Set                       | Subscriber                       | Comp Set      | 500001081  | Comp Set        |
| _           |                |               |                  |               |               |                |                                  |                                                  |                                  | /             |            |                 |
| ST NTELL    | ENT MARKET     |               |                  |               |               |                |                                  | Date Range MTD Data As Of () Weekend/Wee         | ekday Day of Week                | Aligned By () |            |                 |
| inge Ther / | Factor Manders |               | 85117            | rn<br>Change  | Tool          | No of<br>EN ON |                                  | 01-01-2025 • 01-20-2025 🗂 01-20-2025 🗂 WWND/FR-G | A) WKDAH(SU-TH) SU NO TU WE TH I | R SA DAY DATE |            |                 |
| DITYS. IM   |                |               |                  | VI. UT        | IS .          | V8.1M          | 12                               | View by                                          |                                  |               |            |                 |
|             | \$578-         | 12            | 9                | 1             | 0.3%          | (0.3%)         |                                  | COMP SET INTELLIGENT MARKET 🕞 🔠                  |                                  |               |            |                 |
|             | \$544-578      | 0             | 2                | <b>(2)</b>    | 0%            | (0.1%)         | 429                              |                                                  |                                  |               |            |                 |
|             | 1000-044       | 0             | 1                | (2)           | on            | (2.2%)         | 474                              | ~ LOS ANALYSIS                                   |                                  |               |            |                 |
|             | \$476-510      |               | 4                | 90            | 0%            | (0.3%)         |                                  | Rooms Booked by LOS                              | 5                                |               |            |                 |
|             | \$442-475      |               | 4                | (94)          | 0.1%          | (0.1%)         | 15%                              |                                                  |                                  |               |            |                 |
|             | \$400-442      | 0             | 110              | (118)         | 0%            | (0.486)        | 32%                              | 5                                                |                                  |               | Subscriber |                 |
|             | \$374-406      | 1             | 41               | (42)          | 0%            | (0.6%)         | 4                                |                                                  |                                  |               |            |                 |
|             | 5340-374       | •             | 14               | (14)          | 0%            | (2.2%)         | 3.00                             |                                                  |                                  |               |            |                 |
| -13.5%      | 5306-340       | 3             | 67               | (04)          | 0.2%          | (3.2%)         | 274                              |                                                  |                                  |               |            |                 |
|             | \$272-306      | 13            | 95               | (83)          | 0.3%          | (3.5%)         |                                  |                                                  |                                  |               |            |                 |
|             | 9298-272       |               | 71               | (88)          | 0.3%          | (4,4%)         |                                  |                                                  |                                  |               |            |                 |
|             | \$294-238      | 81            | 80               | 1             | 29            | (8.7%)         | 124                              | 1                                                |                                  |               |            |                 |
|             | 5170-204       | 567           | 649              | (282)         | 14.2%         | 0.5%           |                                  |                                                  |                                  |               |            |                 |
|             | \$136-170      | 1,872         | 2,825            | (153)         | 45.9%         | 31.6%          |                                  |                                                  |                                  |               |            |                 |
|             | \$332-136      | 900           | 1,003            | (84)          | 22.8%         | 146            |                                  |                                                  |                                  |               |            |                 |
|             | 968-292        | 280           | 805              | (545)         | 0.5%          | (20.5%)        | at an at at at at                |                                                  |                                  |               |            |                 |
|             | \$34.48        | 45            | a                | 20            | 1.1%          | (3.6%)         | Kota Kanpo                       | 18                                               | ight.                            | 2 Nights      | 3 Nights   |                 |

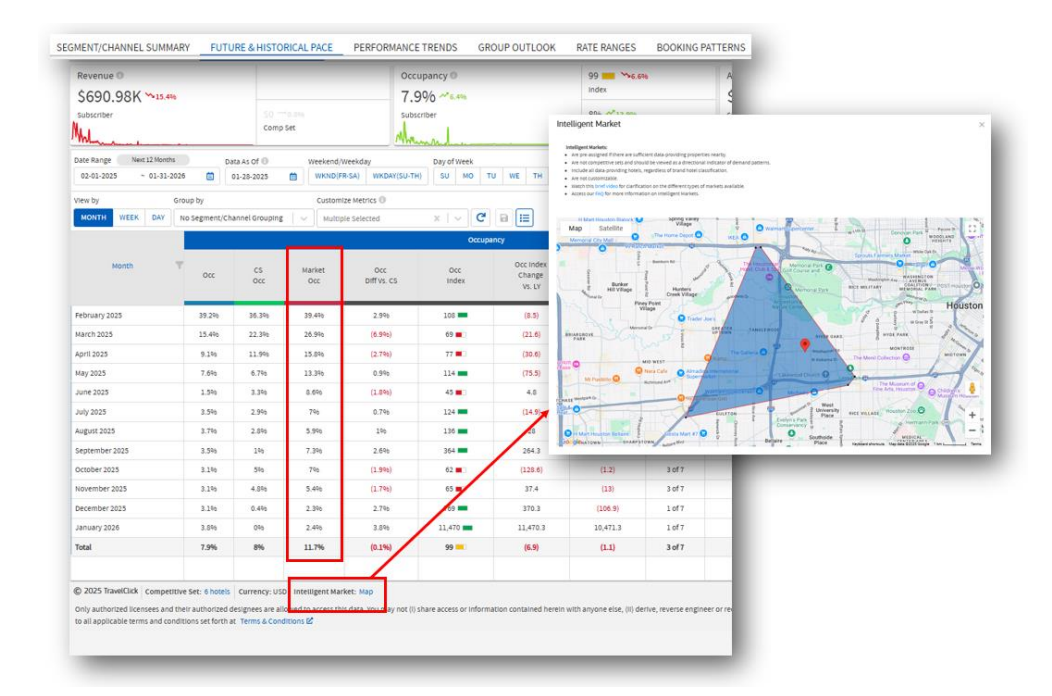

Click here for more Information about Intelligent Markets

## **Training & Support Resources**

To access a full range of Support resources, navigate to the 'Support' toggle on the bottom left of your dashboard.

| Source Market                               | Segment                                                                                | Occ                                 | CS<br>Occ               | Market Occ % CS Occ % Growth Growth VS. LY VS. LY                                                                                                    |                                                                                                    |                                                              |
|---------------------------------------------|----------------------------------------------------------------------------------------|-------------------------------------|-------------------------|----------------------------------------------------------------------------------------------------|----------------------------------------------------------------------------------------------------|--------------------------------------------------------------|
|                                             | > Translent                                                                            | 30.396                              | 43.                     | 📄 Weicome                                                                                                    |                                                                                                    |                                                              |
|                                             | <ul> <li>Group Sold</li> </ul>                                                         | 5.596                               | 8.2                     | Demand360 release notes                                                                                                    |                                                                                                    |                                                              |
|                                             | > Other                                                                                | 0.996                               | 09                      | What's new?                                                                                                    | Powerd by Coogle Translate                                                                                                    |                                                              |
|                                             | Unsold Block                                                                           | 096                                 | 09                      | Amadeus Learning Universe                                                                                                    | transations of help content are available through Google Translate. Annabus cannot guarantee the accuracy or performance of this three party service.                                                                                                    |                                                              |
|                                             | Total                                                                                  | 36.7%                               | 51.7                    |                                                                                                    |                                                                                                    |                                                              |
|                                             |                                                                                        | /                                   | ,                       | Segment Channel Summary Future & Historical Pace Performance Trends Group Outlook Rate Ranges Booking Patterns Source Market Insight                                                                                                    | Training & Help Demand360<br>What would you like to learn today?<br>Select a topic from the table of contents to the left.<br>Looking for something specific? Try the search box.<br>Whow to access the Business Intelligence Customer Portal                                                                                                    | What's new?<br>New features in this release<br>Release notes |
| Manage<br>Subscription<br>EMC L2<br>Support | © 2025 TorefUck / Compete<br>Only defined licenses and<br>only applicable terms and co | Itive Set<br>I their au<br>nditions | 6 hc<br>thori<br>set fc | <ul> <li>Footer</li> <li>Manage Subscriptions</li> <li>Filter Drawer and Page Controls</li> <li>Market Segments and Channels</li> <li>Mery Performance Indicators</li> <li>Quick videos</li> <li>Frequently Asked Questions</li> <li>Intelligent Market</li> <li>Glossary</li> </ul> | Amadeus Learning Universe         Image: Construct the second of the second of the se |                                                              |

On the 'Welcome' tab you will find links to access:

- **New Features and Release Notes** designed to provide information on new features and enhancements being implemented in your Demand360 dashboard
- Amadeus Learning Universe is a robust resource to access a full range of resources across All products

The remaining **'Content'** tabs provide a detailed breakdown of the functionality in Demand360 best used for self-exploration and quick reference of the platform.

#### Training & Help - Quick Videos

The 'Quick Videos' tab provides short, consumable visualizations of Quick View / Demand360 Original functionality and how Amadeus has migrated this logic into Demand360+ to provide a more seamless experience.

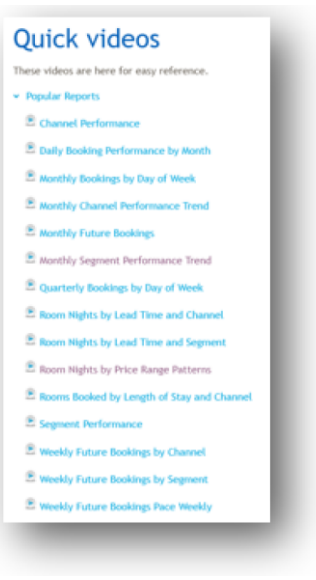